## 【運転支援機能等アンケート実施方法】

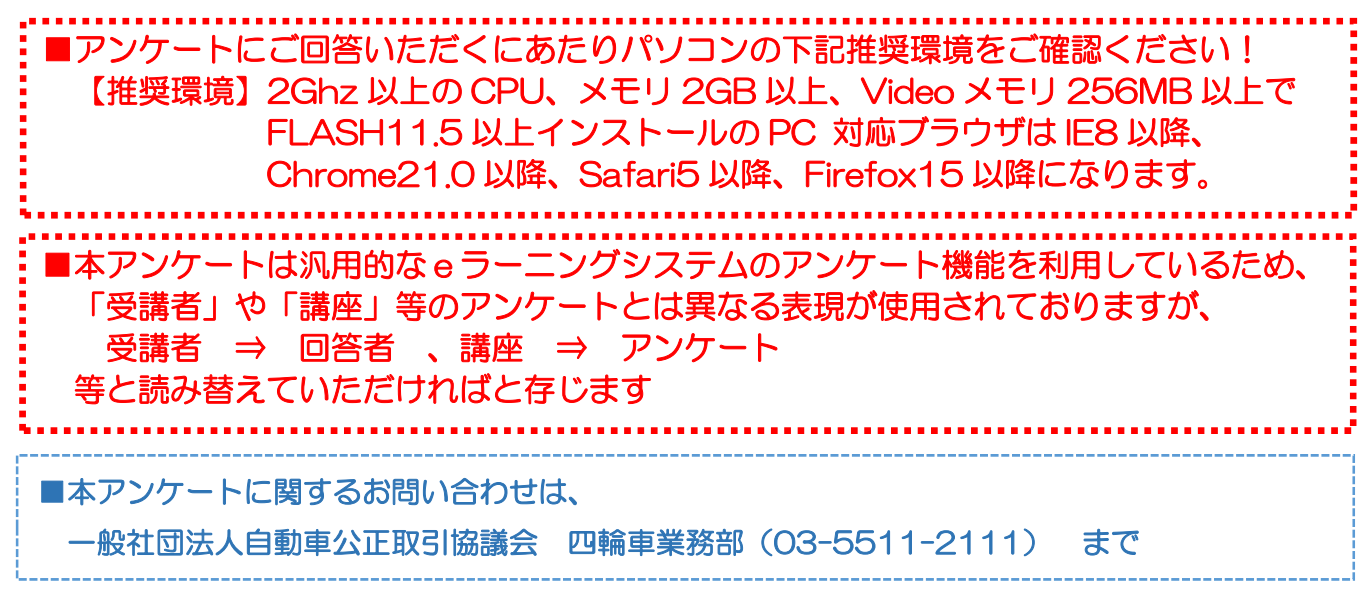

## ご回答期日 : 平成30年1月31日(水)まで

①自動車公取協 HP(<u>http://www.aftc.or.jp/</u>)のトップページより、「会員ディーラーの皆様 へ」のバナーの「新規登録はこちら」をクリックします。

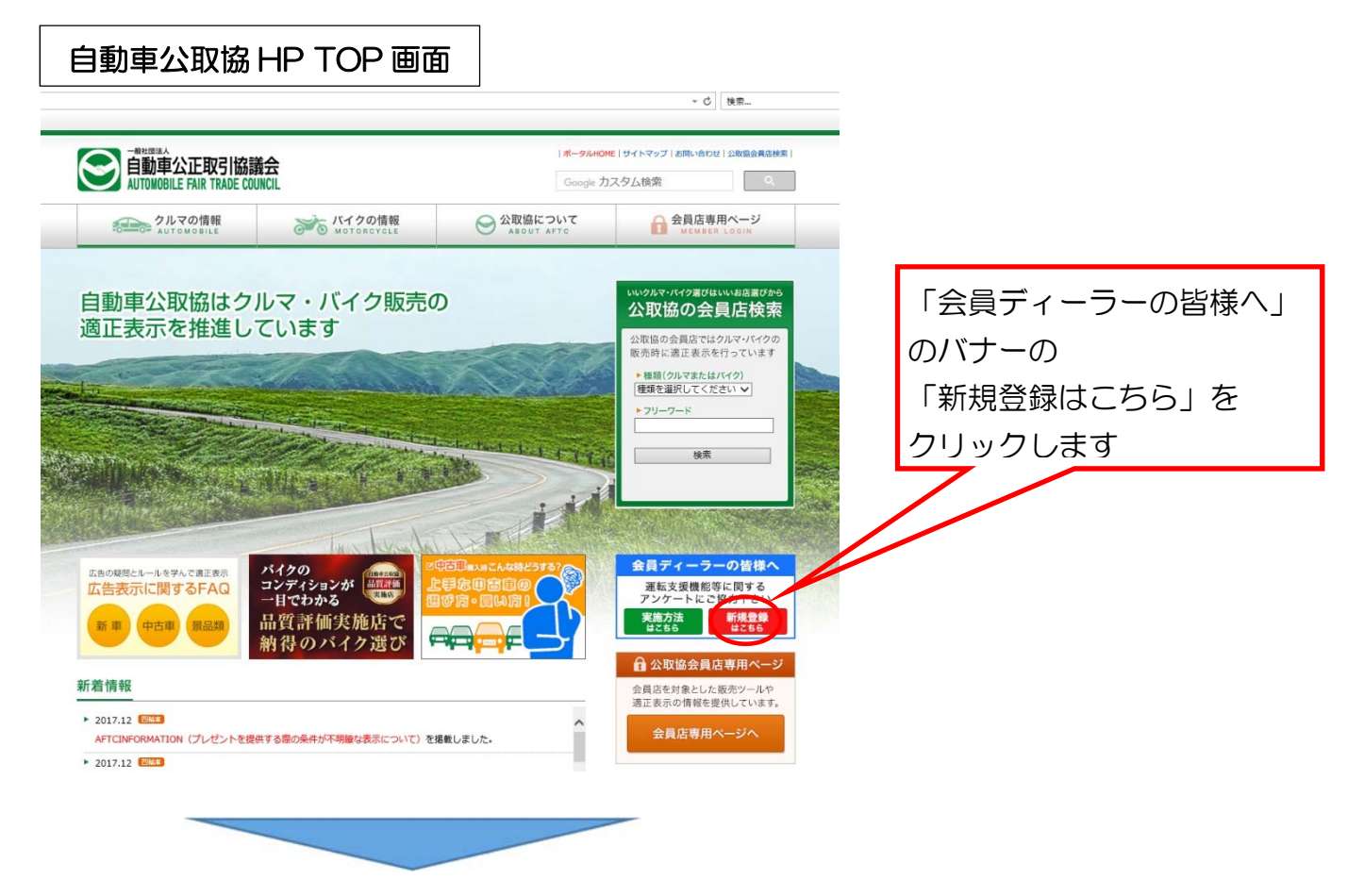

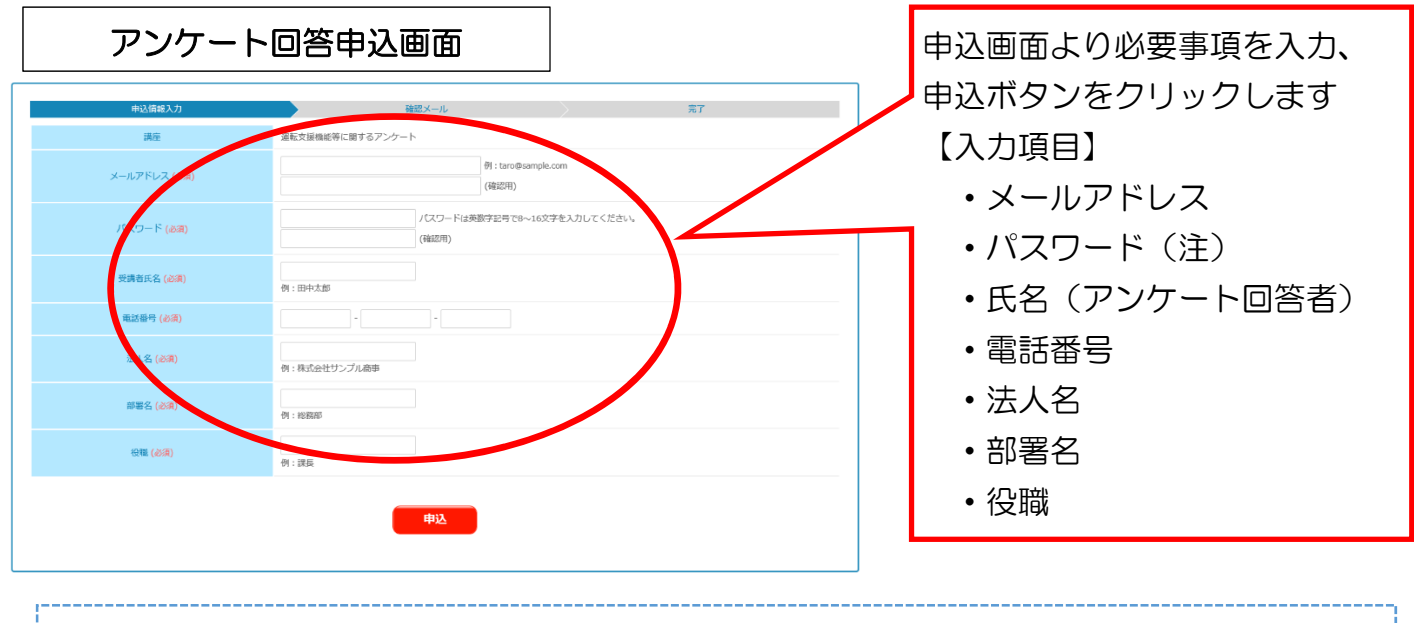

注)パスワードもご自身で設定して下さい(英数字記号で8~16文字)

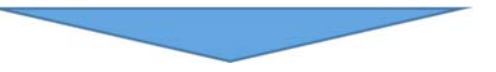

③申込が完了した旨のメッセージが表示されたら、ブラウザを閉じます。

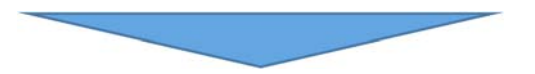

④申込画面で入力したメールアドレス宛に、システムへの登録が完了した旨のメールが届きま すので、メール本文にある URL をクリックします。

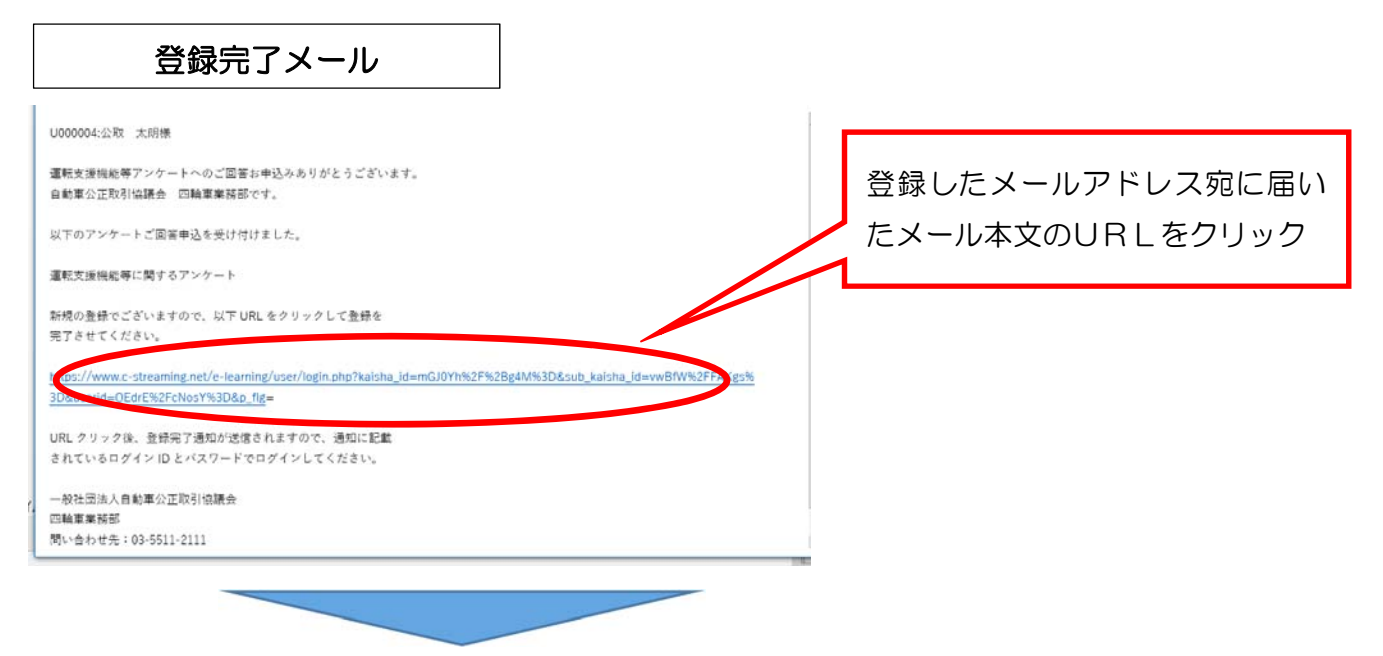

⑤登録が完了した旨のメッセージが表示されたら、ブラウザを閉じます。

⑥登録完了後に再びメールが届きますので、メール本文にあるURLをクリックし、申込画面で 入力したメールアドレスとパスワード(メールにも記載されています)を入力してログインし ます。

| ログイン画面                                   | 「ソールアドレフ」「パフロード」た       |
|------------------------------------------|-------------------------|
| 受講者用ログインページ                              | 入力してログインボタンをクリック<br>します |
| パスワード<br>パスワード<br>パスワードを忘れた方はごちら<br>ログイン |                         |
|                                          |                         |

⑦ログイン完了後、受講者TOPページ左上の「運転支援機能等アンケート」 講座をクリックします。

| 受講者 TOF             | <b>^</b> ページ                                                                                                    |              |                      |                  |
|---------------------|----------------------------------------------------------------------------------------------------|--------------|----------------------|------------------|
| ■ 2版支援機能等アンケート<br>■ | Tgyパージ<br>・ 愛護者TDPページ<br>4000004<br>2011<br>2011<br>2011<br>2011<br>2011<br>2012<br>2014<br>2017<br>2012<br>2014<br>2017<br>2012<br>2014<br>2017<br>2014<br>2017<br>2017 | お知らせ<br>受測版研 |                      |                  |
|                     |                                                                                                    |              | 受講者 TOP か<br>る」をクリック | ら、「講座を受講す<br>します |
|                     |                                                                                                    |              |                      |                  |

⑧受講講座一覧画面より、「運転支援機能等アンケート」をクリックします。

| ■ ■ ■ ■ ■ ■ ■ ■ ■ ■ ■ ■ ■ ■ ■ ■ ■ ■ ■ | Topページ > 受講課任 慣                                       |
|---------------------------------------|-------------------------------------------------------|
| ニー アンケート登録                            | ● 2.24884/2019<br>Q<br>ずべて なし(1)<br>● #####           |
|                                       | ■ ##25:1<br>######300<br>####<br>####<br>############ |

⑨受講講座個別画面から、「回答する」をクリックします。

| 講座(運転            | 支援機能等アンケート)選択画面                                                                                                    |
|------------------|----------------------------------------------------------------------------------------------------|
| ■ ■ 運転支援機能等アンケート | 受講者での、受講講座一覧、>受講講座報告                                                                                                  |
|                  | <ul> <li>● 安建県政治防</li> <li>運転支援機能等に関するアンケート</li> <li>         ■動車公正取引協議会<br/>Annote Fait Table Count.     </li> </ul> |
|                  | 安康可能増加:                                                                                                    |
|                  | 受講講座個別画面から、「回答す<br>る」をクリックします                                                                                         |
|                  |                                                                                                    |

10アンケート画面より、すべての設問について回答をお願いします。

| アンケート回答画面                                                                                                    |                                                              |
|----------------------------------------------------------------------------------------------------|--------------------------------------------------------------|
| form<br>transmyster/spatiensaus.pp                                                                                                    |                                                              |
| 運転支援機能や自動運転機能に関するアンケート                                                                                                    | 全ての項目にご回答下さい。                                                |
| 大変お手数ですが、以下の質問に全てお答え下さい。                                                                                                    | (全 32 項目)                                                    |
| Q1. 臨談時に運転支援や自動運転機能について説明をしていますか?(一つだけお選び下さい)<br>② ①必ず説明している<br>② ②お客様に聞かれた身に説明している<br>③ ③波明していない                                                                                                    | SER &                                                        |
|                                                                                                    | 4331 (RFT                                                    |
| Nee<br>Danny for you want the second of the second of the sec |                                                              |
| Q31. 現状のメーカーのテレビCM寄に対してご意見等ありますか?(一つだけお遊び下さい)<br>② なある (現4約にご記入下さい)                                                                                                    | 435803                                                       |
| 8.682A@ (23.6237)                                                                                                    |                                                              |
| O 246/201                                                                                                    |                                                              |
| Q32. 運転支援や自動運転機能の理解発達のため、業界全体として取り組みを行うべきだと思うことはありますか? (一つだけお道<br>び下さい)                                                                                                    | 1000                                                         |
| © \$265 (BARCZEXTEL)<br>BAE/AR (15CTF)                                                                                                    | 全て回答後、「回答する」ボタン                                              |
| 0 248:24-1                                                                                                    | <ul><li> <li> をクリック </li><li> ※一時保存(途中中断)も可能 </li></li></ul> |
|                                                                                                    |                                                              |

①以上で、アンケートは終了となります。ご協力ありがとうございました。